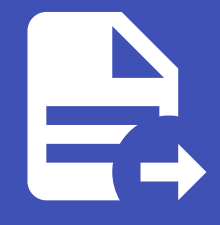

#### ABLESTACK Online Docs ABLESTACK-V4.0-4.0.15

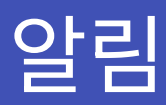

## 개요

ABLESTACK 클라우드 인프라에서 발생하는 시스템 및 사용자 작업 관련하여 문제 발생하는 문제를 확인할 수 있습니다. 또한 관 리자는 발생하는 알람을 이메일 형식으로 제공 받을수 있어 운영 및 관리의 편의성을 제공합니다.

### 목록 조회

1. 알림 목록을 확인하는 화면입니다.

| Ap সান্ত<br>De চেমাণ                   | ·프 🗇 기본 보기 🗸 🗸                                                                                                    | 생성 Y 🏹 🏠 🔥 admin cloud      |
|----------------------------------------|----------------------------------------------------------------------------------------------------|-----------------------------|
| · 고····· · · · · · · · · · · · · · · · | ☆ / 알림 ③ (C 업데이트)       값     / 알림 ④     (C 업데이트)                                                                                                    | ٩                           |
| 비 요약<br>@ Zone                         | · 이름                                                                                                    | ☆ 유형 ☆ 일자 ☆ 포               |
| BB Pod                                 | Unable to attach storage pool StoragePool ("id":4,"name":"test2","poolType":"RBD","uuid":"7/cd8/be-1b2c-380(-a289-895e5343(589") to the host 3                  | 7 2025. 4. 1. 오후 2:45:27    |
| 品, 클러스터                                | 김류트 호스트 Unable to attach storage pool StoragePool {"id":4, "name": "test2", "poolType": "RBD ", 'uuid": "7fcd8fbe-1b2c-380f-a289-895e5343f589"} to the host 2   | 7 2025. 4. 1. 오후 2:44:57    |
| 토 호스트                                  | Unable to attach storage pool StoragePool {"id":4,"name":"test2","poolType":"RBD","uuid":"7fcd8fbe-1b2c-380f-a289-895e5343f589") to the host 1                  | 7 2025. 4. 1. 오후 2:44:27    |
| E 기본 스토리지                              | 김류트 호스트 Unable to attach storage pool StoragePool ("id":3,"name":"Primary-Glue2","poolType":"RBD","uuid":"7fcd8fbe-1b2c-380f-a289-885e5343f589") to the host 3  | 7 2025. 4. 1. 오후 2:41:22    |
| 문자 스토리지                                | 월류트 호스트 Unable to attach storage pool StoragePool ("id":3,"name":"Primary-Glue2","poolType":"RBD","uuid":"7fcd8fbe-1b2c-380f-a289-895e5343f589") to the host 2  | 7 2025. 4. 1. 오후 2:40:51    |
|                                        | 8류트 호스트 Unable to attach storage pool StoragePool ("id":3,"name":"Primary-Glue2","poolType":"RBD","uuid":"7fcd8fbe-1b2c-380f-a289-895e5343f589") to the host 1  | 7 2025. 4. 1. 오후 2:40:21    |
| ♀ 가상 라우터                               | 방류트 호스트 Unable to attach storage pool StoragePool ("id":2,"name":"Primary-Glue2","poolType":"RBD","uuid":"0acbaea2-6e30-3c44-91d8-17940c5e6563") to the host 3  | 7 2025. 4. 1. 오후 2:39:24    |
| ∝,₀ 내부 LB                              | 법류트 호스트 Unable to attach storage pool StoragePool ("id":2,"name":"Primary-Glue2","poolType":"RBD","uuid":"0acbaea2-6e30-3c44-91d8-17940c5e6563") to the host 1  | 7 2025. 4. 1. 오후 2:39:23    |
| ⊕ 관리 서버                                | 집류트 호스트 Unable to attach storage pool StoragePool ("id":2,"name":"Primary-Glue2","poolType":"RBD","uuid":"0acbaea2-6e30-3c44-91d8-17940c5e65663") to the host 2 | 7 2025. 4. 1. 오후 2:39:23    |
| -○ 재난 복구 클러스터 -○ CPU 소켓                | 도에인 리우터 HA starting VM: r~713-VM (r~713-VM)                                                                                                    | 9 2025. 4. 1. 오후 1:59:33    |
| 네 DB/Usage 서버                          | SSVM.Alii Secondary Storage Vm is up in zone [Zone], secStorageVm [s-736-VM], public IP [10.10.22.5], private IP [10.10.22.8].                                  | 19 2025. 4. 1. 오후 1:55:23   |
| 兄 알림                                   | SSVM 셔비스 Secondary Storage Vm creation failure in zone [Zone]. Error details: null                                                                              | 19 2025. 4. 1. 오후 1:54:02   |
| 🖆 서비스 오퍼링 🛛 💙                          | SSVM.Aliil Secondary Storage Vm creation failure in zone [Zone]. Error details: null                                                                            | 19 2025. 4. 1. 오후 1:53:32   |
| 珍 구성 🗸                                 | SSVM 셔비스 Secondary Storage Vm creation failure in zone [Zone]. Error details: null                                                                              | 19 2025. 4. 1. 오후 1:53:00   |
|                                        | SSVM.AlbiA Secondary Storage Vm creation failure in zone [Zone]. Error details: null                                                                            | 19 2025. 4. 1. 오후 1:52:32 🐷 |
| EE API 문서                              | SSVM.XBIA Secondary Storage Vm creation failure in zone (Zone). Error details: null                                                                             | 19 2025. 4. 1. 오후 1:52:00 🕸 |

## 알림 아카이브

1. 선택한 알림을 보관하는 기능입니다.

| <i>মি</i> ু গান্ত |   | · · · · · · · · · · · · · · · · · · ·              | · · · · · · · · · · · · · · · · · · ·                                                                                             | Ĕφ         | ¢   | AC admin cloud |
|-------------------|---|----------------------------------------------------|----------------------------------------------------------------------------------------------------|------------|-----|----------------|
| 日 도메인             |   |                                                    |                                                                                                    |            |     |                |
| 血 인프라스트럭쳐         | ^ | ☆ / 알림 / ALERT.COMPUTE.HOST ③ C 업데이트               |                                                                                                    |            |     |                |
| 표 요약              |   |                                                    |                                                                                                    |            |     | 알림 아카이브        |
| Zone              |   |                                                    | 01=                                                                                                    |            |     |                |
| BB Pod            |   | HI ALERT.COMPUTE.HOST                              | ALERT.COMPUTE.HOST                                                                                                    |            |     |                |
| 品 클러스터            |   | 7                                                  |                                                                                                    |            |     |                |
| 호스트               |   |                                                    |                                                                                                    |            |     |                |
| 팀 기본 스토리지         |   | 아이니<br>(IIII) db0c70d8-f94a-4f6b-9e7a-f0f453dbd3a2 | тө<br>7                                                                                                    |            |     |                |
| ▶ 2차 스토리지         |   |                                                    | 일자                                                                                                    |            |     |                |
| 음 Object 스토리지     |   |                                                    | 2020.4.1.1. 조수 2.40.27                                                                                                    |            |     |                |
|                   |   |                                                    | Unable to attach storage pool StoragePool {"id":4,"name":"test2 ","poolType":"RBD","uuid":"7fcd8fbe-1b2c-380f-a289-895e5343f589"} | to the hos | t 3 |                |
| ♀ 가상 라우터          |   |                                                    |                                                                                                    |            |     |                |
| <\$ 내부 LB         |   |                                                    |                                                                                                    |            |     |                |
| ④ 관리서버            |   |                                                    |                                                                                                    |            |     |                |
| • 재난 복구 클러스터      |   |                                                    |                                                                                                    |            |     |                |
| CPU 소켓            |   |                                                    |                                                                                                    |            |     |                |
| 네 DB/Usage 서버     |   |                                                    |                                                                                                    |            |     |                |
| ₽ 알림              |   |                                                    |                                                                                                    |            |     |                |
| 🖆 서비스 오퍼링         | ~ |                                                    |                                                                                                    |            |     |                |
| 1월 구성             | ~ |                                                    |                                                                                                    |            |     |                |
| ∥ 도구              | ~ |                                                    |                                                                                                    |            |     |                |
| EE API 문서         |   |                                                    |                                                                                                    |            |     | \$             |

#### • 알림 아카이브 버튼을 클릭하여 알림 아카이브 화면을 호출합니다.

| দ্রি গান্ত                                                                                                    | 프 기본보기                                         |                                                                         |       | <u>생성 ~</u> 단화 유                                                       | AC admin cloud |
|----------------------------------------------------------------------------------------------------|------------------------------------------------|-------------------------------------------------------------------------|-------|------------------------------------------------------------------------|----------------|
| <ul> <li>면 도메인</li> <li>血 인프라스트럭쳐 ^</li> </ul>                                                                                                    | ☆ / 알림 / ALERT.COMPUTE.HOST ⑦ C 업데이트           |                                                                         |       |                                                                        | • •            |
| 편] 요약<br>② Zone<br>용 Pod<br>묥 클러스터                                                                                                    | ALERT.COMPUTE.HOST                             | 이름<br>ALERT.COMPUTE.HOST<br>이이디<br>db0C70d8-194a-4f6b-9e7a-f0f453dbd3a2 |       |                                                                        |                |
| 目 호스트<br>四 기본 스토리지<br>단 2차 스토리지<br>윤 Object 스토리지<br>夕 시스템 VM                                                                                                    | oloici<br>dboc70d8-f94a-4f6b-9e7a-f0f453dbd3a2 | 유행<br>7<br>양림 아카이브 ①<br>선택한 경고를 보관할 것인지 확인하십시오.                         | ×     | se":"RBD","uuid":"7fcd8fbe-1b2c-380f-a289-895e5343f589") to the host 3 |                |
| <ul> <li>♀ 가상 라우터</li> <li>ペ 내부 LB     <li>④ 킨리 세버</li> <li>● 제난 복구 클리스터</li> <li>은 CPU 소켓</li> <li>Lm DB/Usage 세버</li> </li></ul>                                                                                                    |                                                |                                                                         | 취소 확인 |                                                                        |                |
| PD 일범         ☆         사비스 오파링       ~         (※) 구성       ~         (※) 구성       ~         (※) 도구       ~         (※) 도구 |                                                |                                                                         |       |                                                                        |                |

• 확인 버튼을 클릭하여 알림을 보관합니다.

알림 삭제

1. 무결성 검증 결과를 삭제하는 기능입니다.

| <i>I</i> A 계정 |   | · 기본보기                                      |                                                                                                    | 생성 ~ [           | <b>G</b> | AC admin cloud                                                                                                    |
|---------------|---|---------------------------------------------|----------------------------------------------------------------------------------------------------|------------------|----------|----------------------------------------------------------------------------------------------------|
| 면 도메인         |   |                                             |                                                                                                    |                  |          |                                                                                                    |
| ① 인프라스트럭쳐     | ^ | 습 / 알림 / ALERT.COMPUTE.HOST ③ C 업데이트        |                                                                                                    |                  |          | Image: Contract of the second second seco |
| EE 요약         |   |                                             |                                                                                                    |                  |          | 알림 삭제                                                                                                    |
| Zone          |   |                                             | ol=                                                                                                    |                  |          |                                                                                                    |
| BB Pod        |   | ALERT.COMPUTE.HOST                          | ALERT.COMPUTE.HOST                                                                                                    |                  |          |                                                                                                    |
| 暴 클러스터        |   | 7                                           | 아이디<br>db0c70d8-f94a-4f6b-9e7a-f0f453dbd3a2                                                                            |                  |          |                                                                                                    |
| 호스트           |   | oloiri                                      |                                                                                                    |                  |          |                                                                                                    |
| 티 기본 스토리지     |   | (IIII) db0c70d8-f94a-4f6b-9e7a-f0f453dbd3a2 | 7                                                                                                    |                  |          |                                                                                                    |
| 조 2차 스토리지     |   |                                             | 일자 2025 4 1 0호 2/45-27                                                                                                 |                  |          |                                                                                                    |
| 음 Object 스토리지 |   |                                             | 2020; 4, 1, 5, 47 2, 40, 27                                                                                            |                  |          |                                                                                                    |
|               |   |                                             | Unable to attach storage pool StoragePool {"id":4,"name":"test2","poolType":"RBD","uuid":"7fcd8fbe-1b2c-380f-a289-8956 | 5343f589"} to th | e host 3 |                                                                                                    |
| ♀ 가상 라우터      |   |                                             |                                                                                                    |                  |          |                                                                                                    |
| ∝° 내부 LB      |   |                                             |                                                                                                    |                  |          |                                                                                                    |
| ④ 관리 서버       |   |                                             |                                                                                                    |                  |          |                                                                                                    |
| •• 재난 복구 클러스터 |   |                                             |                                                                                                    |                  |          |                                                                                                    |
| CPU 소켓        |   |                                             |                                                                                                    |                  |          |                                                                                                    |
| 네 DB/Usage 서버 |   |                                             |                                                                                                    |                  |          |                                                                                                    |
| ₽ 알림          |   |                                             |                                                                                                    |                  |          |                                                                                                    |
| 🖆 서비스 오퍼링     | ~ |                                             |                                                                                                    |                  |          |                                                                                                    |
| 1월 구성         | ~ |                                             |                                                                                                    |                  |          |                                                                                                    |
| ∥ 도구          | ~ |                                             |                                                                                                    |                  |          |                                                                                                    |
| EE API 문서     |   |                                             |                                                                                                    |                  |          | \$                                                                                                    |

#### • 알림 삭제 버튼을 클릭하여 알림 삭제 화면을 호출합니다.

| দ্রি সাম্র                                          | 프 기본보기           |                                                                                                    | ස්ත්ර ප්රතානය නොකර නොකර නොකර නොකර නොකර නොකර නොකර නොකර                  | loud |
|-----------------------------------------------------|------------------|----------------------------------------------------------------------------------------------------|------------------------------------------------------------------------|------|
| 또 도메인                                               |                  |                                                                                                    |                                                                        | 0    |
| 편 요약<br>@ Zone                                      |                  |                                                                                                    |                                                                        |      |
| 용 Fog<br>물 클러스터<br>턴 호스트<br>턴 기본 스토리지               | 7<br>00(C)<br>10 | •••••         ••••           ••••         •••           db0c70d8-f94a-4f6b-9e7a-f0f453dbd3a2         ••           #8         7 |                                                                        |      |
| 전 2차 스토리지<br>음: Object 스토리지<br><i>중</i> : 시스템 VM    |                  | 알림 삭제 ③<br>신백한 경고를 제거 할 것인지 확인하십시오.                                                                                            | x="/"RBD","uuld","7fcd8fbe-1b2c-380f-a289-895e5343f589") to the host 3 |      |
| ♥ 가상리우터<br>≪ 내부LB<br>⊕ 관리서버                         |                  |                                                                                                    | 취소 확인                                                                  |      |
| - 에 세면 속구 불러스러<br>은 CPU 소켓<br>네 DB/Usage 서버<br>권 알림 |                  |                                                                                                    |                                                                        |      |
| 🖆 서비스 오퍼링 🗸 🗸                                       |                  |                                                                                                    |                                                                        |      |
| () 구성 🗸                                             |                  |                                                                                                    |                                                                        |      |
| ⑦ 도구 ✓ Ⅲ API문서                                      |                  |                                                                                                    |                                                                        | 10   |

• 확인 버튼을 클릭하여 알림을 삭제합니다.

## 상세 탭

1. 알림에 대한 상세정보를 조회하는 화면입니다. 해당 알림의 이름, 아이디, 유형, 일자, 설명 등의 정보를 확인할 수 있습니다.

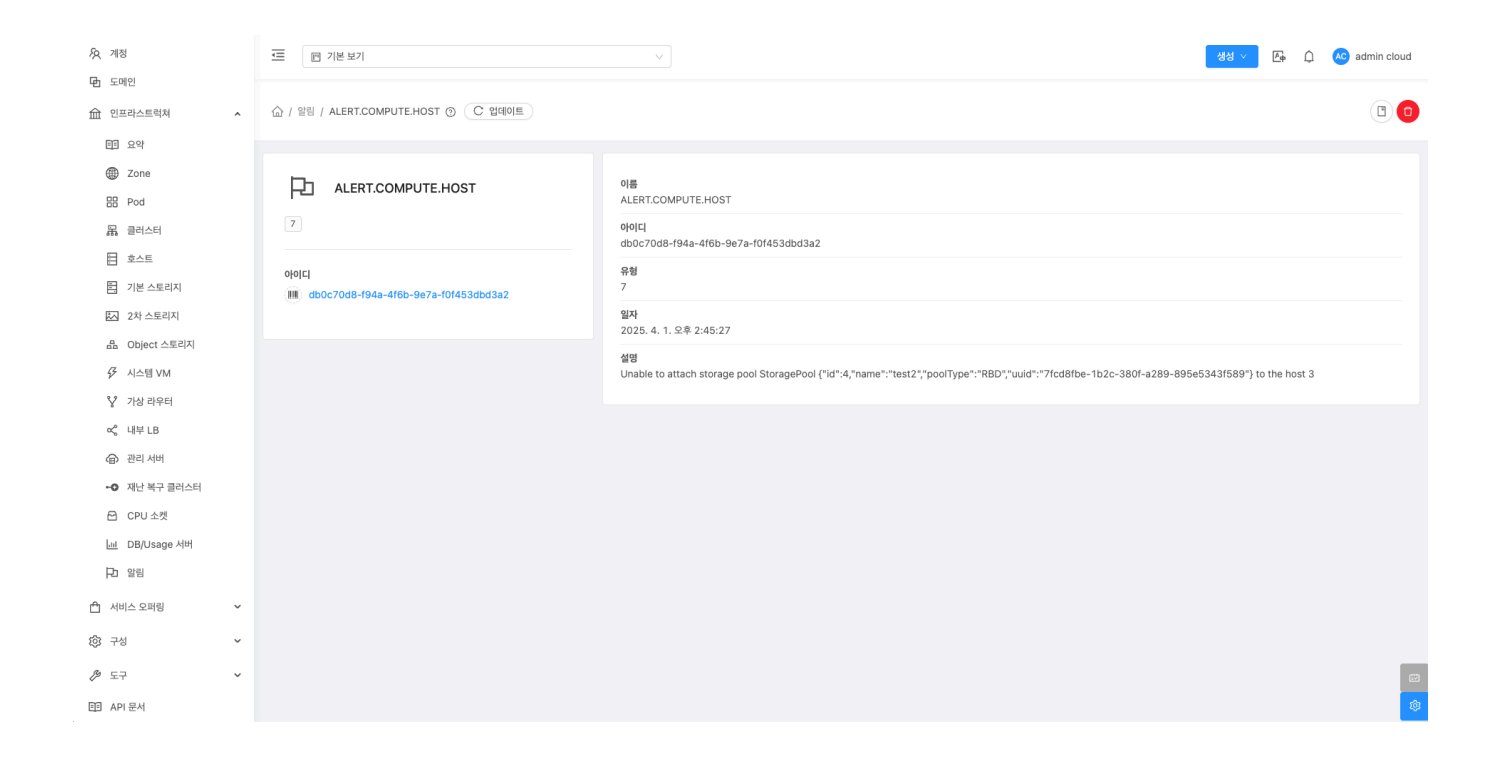

# ABLESTACK Online Docs